Alternate method to install also. Please try this:

Make sure there is a folder c:\mrp51

Exit all instances of Excel

Copy all extracted files to c:\mrp51

Open Excel, click Manage options, click Addins, click Manage Addins, and in the small popup window, browse and find the file mrpro517.xla in the c:\mrp51 folder. Select that and then close the window.

Then set C:\mrp51 and all subfolders as trusted folders in Excel trust center. Then close Excel and launch Excel again. In the Addins, you can choose "Launch main console from here" and get all the functions.

Please note system requirements (64 or 32 bit Microsoft Windows operating system and 64 or 32 bit Excel).